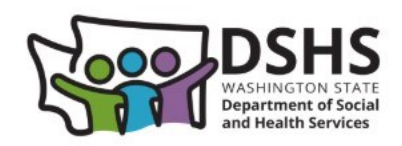

# **ProviderOne:**

# **Getting Started**

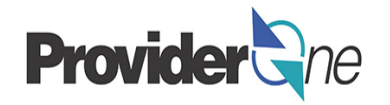

Welcome to the ProviderOne Getting Started tutorial. The following tutorial will explain the basics of the ProviderOne system including:

| ٠ | Before logging in (how to turn off pop-up blockers) | 2-4    |
|---|-----------------------------------------------------|--------|
| ٠ | Logging in to ProviderOne                           | 5      |
| ٠ | Changing your password                              | 6      |
| ٠ | Security question                                   | 7      |
| ٠ | How to unlock account (password reset)              | 8      |
| ٠ | Profiles                                            | 9      |
| ٠ | Provider Portal (navigating ProviderOne)            | 10–16  |
| ٠ | Alerts & Reminders                                  | .17-18 |

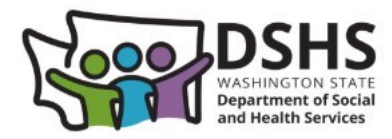

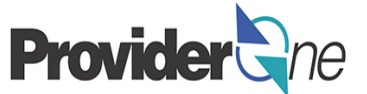

## **Before logging in to ProviderOne**

For ProviderOne to work properly, your computer must be set to allow pop-up windows!

Before accessing ProviderOne for the first time and/or if you are having trouble submitting claims in ProviderOne, you should ensure your internet browser is set to allow pop-ups.

**Note:** You will not be able to submit claims if pop-up blockers are on. If you try to submit claims with pop-up blockers on, you will receive the error message *'The information you are trying to submit has been queried by another user'.* 

The next few slides will walk you through how to allow pop-ups/turn off pop-up blockers for the most common internet browsers.

# Scroll down to the bottom and click Settings Click Privacy and Security Click Site Settings Click Pop-ups and redirects Select the box next to Sites can send pop-ups and use redirects Add https://www.waproviderone.org to Allowed to send pop-ups and use redirects Close and restart Chrome

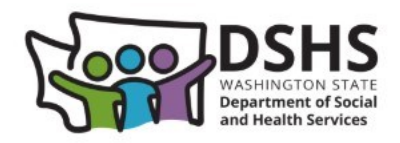

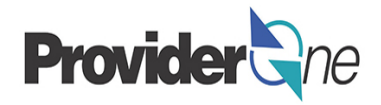

## **Microsoft Edge:**

1) Open Microsoft Edge, click on the three horizontal dots ("...") in the right top corner

- 2) Click on Settings
- 3) Click on **Cookies and site permissions** on the left hand side of the screen
- 4) In the middle of the screen, scroll to **Pop-ups and redirects**
- 5) Under Allow, add https://www.waproviderone.org

## Safari (Mac):

1) On your computer, open Safari

- 2) Choose Safari > Settings (or Preferences) from the menu bar
- 3) In the Websites tab, make sure Allow is marked for https://www.waproviderone.org

## Safari (iPhone or iPad):

- 1) Start at your device's home screen. Select the Settings icon

- 2) Scroll all the way down, click Apps
- 3) Scroll down, click Safari
- 4) Make sure Block Pop-ups is turned off

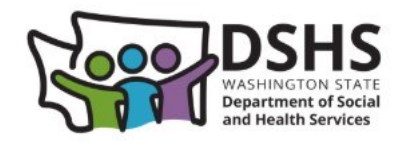

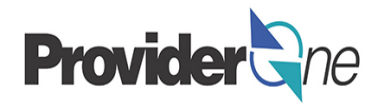

### **Firefox:**

- 1) Click the menu button and choose Options, then Preferences
- 2) Select the Content panel

3) In the **Content** panel below **Pop-ups**, uncheck the box next to **Block pop-up windows** to disable the pop-up blocker altogether.

**Note:** If you click on **Exceptions**, a dialog box with a list of sites that you want to allow pop-ups displays. Check to make sure that <a href="https://www.waproviderone.org">https://www.waproviderone.org</a> is listed in the exceptions.

**Tip:** Clearing your browser history (Cache) can help with access to, and overall performance of ProviderOne.

Clearing your browser history (Cache) only removes the history of your past web activity. It will not delete saved favorites, book marks, or saved passwords.

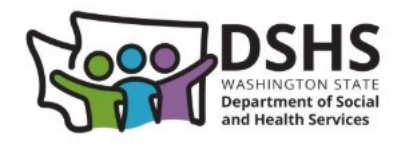

# Logging in to ProviderOne Provider

## Now that you've set your browser to allow pop-ups, you are ready to log in to ProviderOne!

#### To access ProviderOne:

Type <u>https://www.waproviderone.org</u> into your browser's search bar or click the above link to be taken to the ProviderOne login page.

**Note:** ProviderOne is compatible with most internet browsers.

To log in to ProviderOne, you will need your business's Domain (ProviderOne ID), your Username, and Password.

- If you have not received your login information (*Domain, Username, and Password*) first check with your business's ProviderOne system administrator.
- If your system administrator is unable to grant you access, they can contact ProviderOne Security to request your login information.
- See Page 8 for ProviderOne Security contact information.

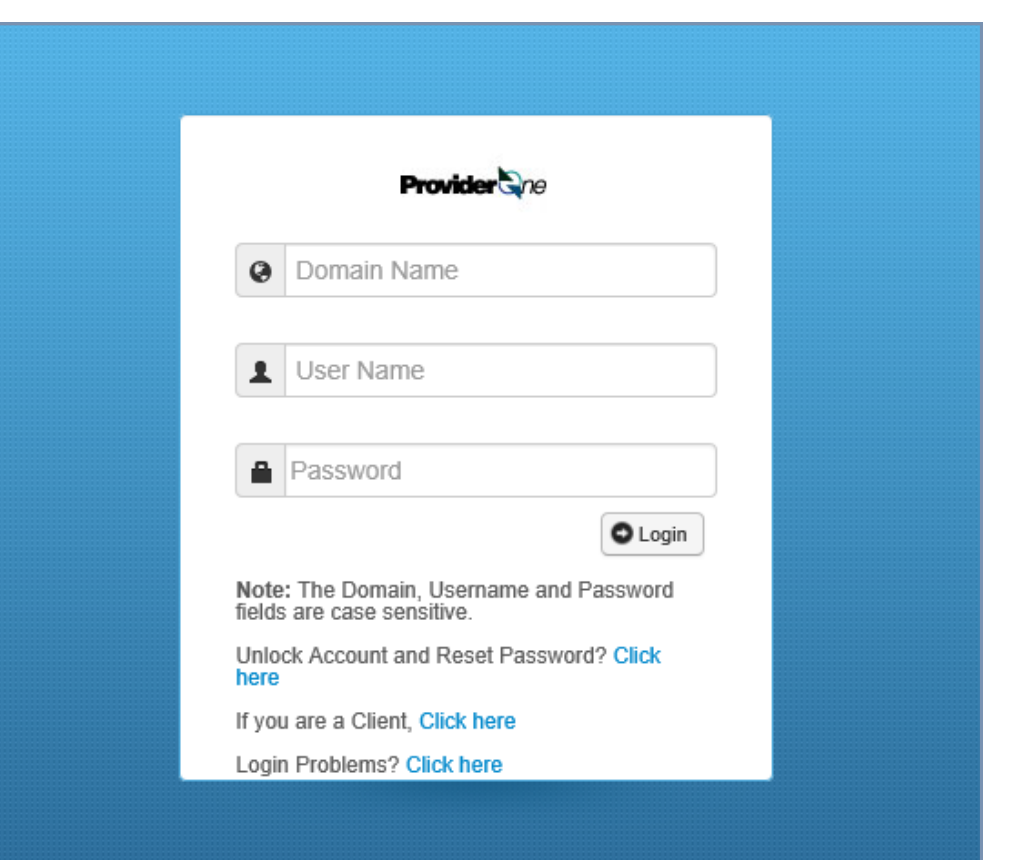

ProviderOne Login Page

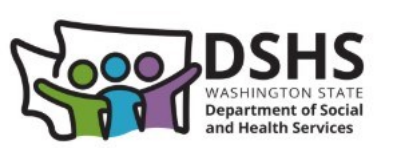

# **Changing your**

## password

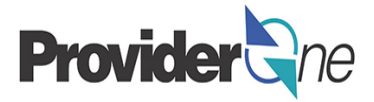

## The first time you log into ProviderOne you will be required to:

- Change your temporary password
- Create a security question

In addition, as an added security measure, ProviderOne requires you to change your password **every 90 days**. You **do not** need to change your security question every 90 days.

#### Passwords have the following requirements:

Cannot be the same as your last **5** passwords

- Must be at least 8 characters long
- Must contain at least one letter
- Must contain at least one number
- Must contain at least one of the following special characters: ! @ # \$ % ^ & \* ( ) \_ + < >

| MyInbox > Change Password                              |          |
|--------------------------------------------------------|----------|
| Close Save                                             |          |
| III Change Password                                    |          |
| New Password:                                          |          |
| Confirm New Password:                                  |          |
| Do you wish to change your Secret Question and Answer? | ●No ○Yes |
|                                                        |          |
|                                                        |          |

ProviderOne Change Password Page

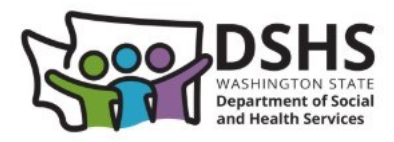

## **Security question**

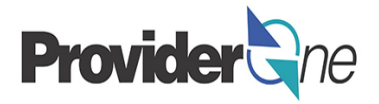

The first time you login to ProviderOne, you will be required to create a security question.

#### Secret question requirements:

Answers are case sensitive

|             |                                            | ProviderOne Secret Question Page                                               | е |
|-------------|--------------------------------------------|--------------------------------------------------------------------------------|---|
| 👫 > MyInbox | > Change Password                          |                                                                                |   |
| Close       | Save                                       |                                                                                |   |
| III Cha     | nge Password                               |                                                                                |   |
|             | New Password:                              | ••••••                                                                         |   |
|             | Confirm New Password:                      | •••••                                                                          |   |
| Do you wish | to change your Secret Question and Answer? | ONo @Yes                                                                       |   |
|             | User Secret Question:                      | 01-Favorite Pet's Name                                                         | ÷ |
|             | Answer:                                    | 02-Favorite Movie<br>03-Father's Middle Name<br>04-Spouse's Middle Name        | ÷ |
|             |                                            | 05-First Child's Middle Name<br>06-High School Name<br>07-Favorite Sports Team |   |
|             |                                            | 08-Favorite Teacher's Name                                                     |   |

Once you have made all changes, remember to click "Save"

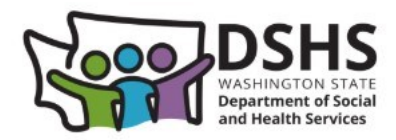

## How to unlock account

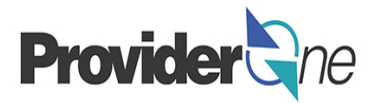

After three unsuccessful attempts to login, your ProviderOne account will be locked. You can unlock and reset your password manually by navigating to the ProviderOne login page and doing the following:

- A. Enter Domain Name/ProviderOne ID
- B. Enter Username (leave password field blank)

 $\ensuremath{\textbf{C}}.$  Click on the area below the password field that says

"Unlock Account and Reset Password".

You will be required to correctly answer the password reset questions, listed below, before a temporary password will be sent to the email address in your user file:

- Secret Question (case sensitive)
- Date of Birth (mm/dd/yyyy)
- Last Name (case sensitive)

If you get an error message saying your security questions are incorrect, contact your organization's system administrator for verification. If you are a system administrator, email the ProviderOne Security team.

If you are the sole system administrator of a domain, ProviderOne Security can assist with unlocking your account or resetting a password. If there are additional system administrators within your organization, you will be referred to them for assistance.

- Email: provideronesecurity@hca.wa.gov
- Submit online form

|            | Durghan                                           | )re            |
|------------|---------------------------------------------------|----------------|
| Q          | Domain Name                                       | A              |
|            | User Name                                         | В              |
| í          | Password                                          | OLogin         |
| No<br>fiel | te: The Domain, Usernam<br>ds are case sensitive. | e and Password |
| Un<br>hei  | lock Account and Reset Pa<br>re                   | assword? Click |
| lf y       | ou are a Client, <mark>Click here</mark>          |                |
| Lo         | gin Problems? Click here                          |                |

ProviderOne Login Page

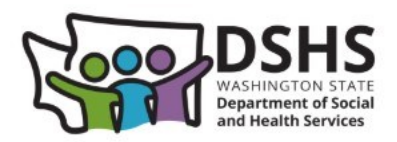

## **Profiles**

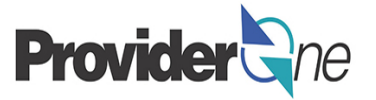

A '**Profile**' allows a user to access specific parts of ProviderOne. Profiles are assigned by ProviderOne Security or your System Administrator. When logging into ProviderOne, you must choose a profile.

Most DSHS Social Services Providers/billers will see two or three profiles:

#### **EXT Provider System Administrator-**

Used to manage access to ProviderOne within your business. This profile is not used for billing or authorization activities.

#### **EXT Provider Social Services-**

Used to bill and manage social services claims, view authorizations, create claim templates, submit claims, view authorization letters, and manage provider information for your business.

#### **EXT Provider Social Services Medical-**

Used to bill and manage social services medical claims, view authorizations, create claim templates, submit claims, view authorization letters, and manage provider information for your business.

#### Note:

Some other profiles may be available in ProviderOne. Check with your system administrator to see if these profiles will be applicable to your duties.

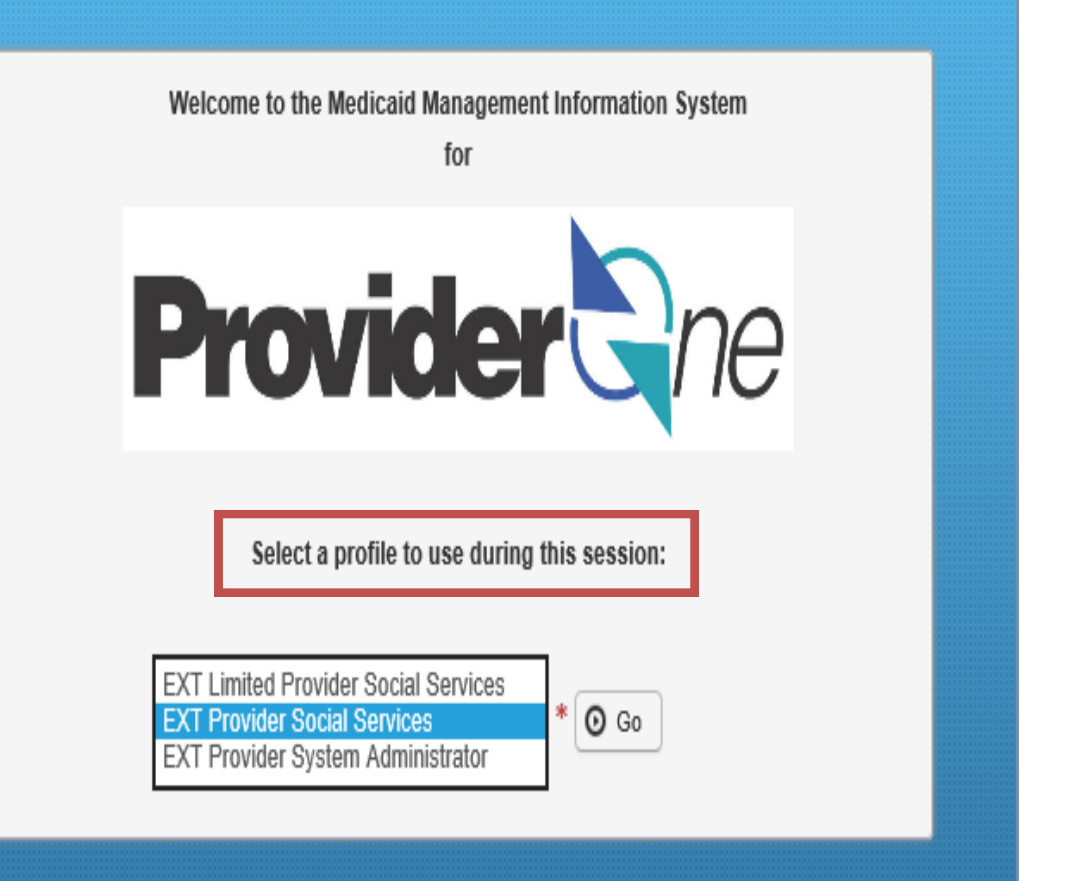

ProviderOne Login/ Select Profile Page

Select the profile that corresponds to the activities you wish to perform

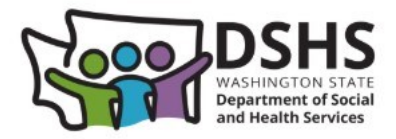

## **Provider Portal**

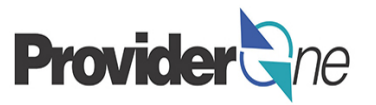

Once you have logged into your ProviderOne domain, you will be immediately taken to the **Provider Portal.** 

The Provider Portal allows you to perform activities related to billing and claims.

C

From this screen you can:

- View Payment History
- Manage Provider Information (locations, addresses, contact info., etc.)
- Change your password
- Add/Maintain Users
- Inquire About Claims
- Adjust Claims
- Submit/Resubmit Claims
- Submit Batch Claims
- Retrieve Saved Claims
- Manage Claim Templates
- View Social Service Authorizations

| ) 👤 Terry, Tavares J 🔻 Profile: EXT Pro                            | vider Social Services  | Notepad                                                  | 🐥 Reminder       | Externa                 | al Link | •           | Print      |         | 🤋 Hel  |  |
|--------------------------------------------------------------------|------------------------|----------------------------------------------------------|------------------|-------------------------|---------|-------------|------------|---------|--------|--|
| Provider Portal                                                    |                        |                                                          |                  |                         |         |             |            |         |        |  |
| oviderOne Id/NPI :                                                 |                        | Name:                                                    | eey-             |                         |         |             |            |         |        |  |
| Iline Services                                                     | G ManageAlerts         |                                                          |                  |                         |         |             |            |         |        |  |
| yments 🗸                                                           | My Reminde             | rs                                                       |                  |                         |         |             |            |         | ^      |  |
| ew Payment                                                         | Filter By :            |                                                          | <b></b>          | Re                      | ad Sta  |             |            |         |        |  |
| ovider 🗸                                                           |                        |                                                          |                  |                         | au ota  |             |            | •       |        |  |
| rovider Inquiry                                                    | O Go                   |                                                          |                  | E                       | Save    | Filter      | <b>▼</b> N | ly Filt | ters 🕶 |  |
| anage Provider Information                                         | Alert Type             | Alert Me                                                 | ssage A          | lert Date               | D       | ue Da       | te         | R       | ead    |  |
| min 🗸                                                              |                        | A 1                                                      | /                | $\blacktriangle \nabla$ |         | <b>A V</b>  |            |         | V      |  |
| nange Password<br>aintain Users                                    |                        |                                                          | No Records Found | 11                      |         |             |            |         |        |  |
| cial Services Authorization and Billing                            | Your Recent            | Online Activities                                        | 6                | ^                       |         | Ca          | lenda      | ar      | ^      |  |
| ocial Service Claim Inquiry<br>ocial Service Claim Adjustment/Void | You have logged in     | You have logged in with Account with IP Address 11:31 AM |                  |                         |         |             |            |         |        |  |
| ocial Service Batch Upload                                         | Previous Site Visit:   | 26 April 2017<br>Wednesday                               |                  |                         |         |             |            |         |        |  |
| ocial Service Batch Upload Status                                  | Cast Login Passwo      | Wednesday                                                |                  |                         |         |             |            |         |        |  |
| ocial Service Resubmit Denied/Void                                 | Last login failed atte | 🔶 2017 April                                             |                  |                         | →       |             |            |         |        |  |
| ocial Service Retrieve Saved Claims                                |                        |                                                          |                  |                         | Su      | Mo Ti       | ı We       | Th      | Fr S   |  |
| ocial Service Manage Templates                                     |                        |                                                          |                  |                         | -       | 2 4         |            | 6       | 1      |  |
| nplates                                                            |                        |                                                          |                  |                         | 9       | 3 4<br>10 1 | 5          | 13      | 14 1   |  |
| cial Service Manage Batch Submission                               |                        |                                                          |                  |                         | 16      | 17 18       | 3 19       | 20      | 21 2   |  |
| ••••••••••••••••••••••••••••••••••••••                             |                        |                                                          |                  |                         |         |             |            |         |        |  |
| ocial Service View Authorization List                              |                        |                                                          |                  |                         | 23      | 24 25       | 5 26       | 27      | 28     |  |

ProviderOne Provider Portal

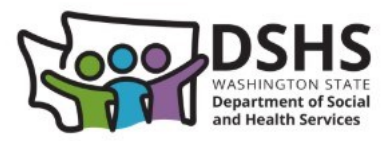

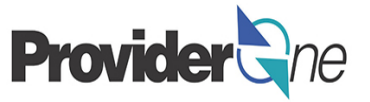

The Provider Portal has many other functions that will be covered in the next few pages.

Here we see information on the current user, the profile that user is signed in with, and any additional profiles the user has available.

#### Note:

Users can select between profiles using the dropdown option next to their name or by using the dropdown option in the 'My Inbox' field. From there you can choose to change passwords or toggle between profiles.

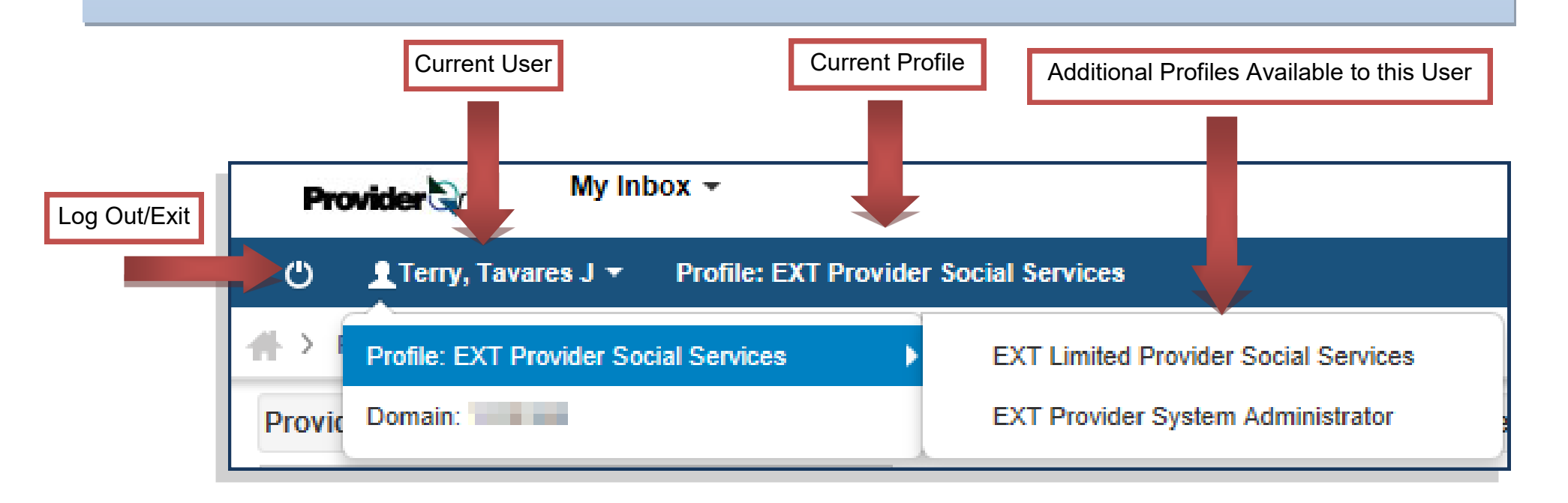

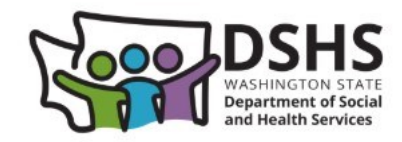

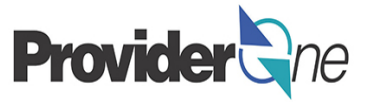

Some features available to users of ProviderOne are the abilities to save information into a **Notepad**. This is useful when navigating between screens such as authorizations and claims. Users also have the ability to set **Reminders**, print pages and get help.

**Note:** The Notepad stores information until the current session is completed; either by the user logging out, or the system timing out due to inactivity.

|         | L Notepad | 🙏 Reminder |
|---------|-----------|------------|
| Notepad |           | ×          |
|         |           |            |
|         |           |            |
|         |           |            |
| Close   | Clear     |            |

Information needed on other screens can be stored in the Notepad for later use.

| 💾 Notepad 🌲 Reminder            | Extern |
|---------------------------------|--------|
| Reminder                        | ×      |
| Start Time:                     |        |
| MM/DD/YYYY HH:MI:SS             | i      |
| Subject:                        |        |
| Maximum 200 characters are allo | wed.   |
| Description:                    |        |
| Maximum 2000 characters are al  | lowed. |
|                                 |        |
| Set Reminder!                   | Close  |

Reminders can be set by date, subject and description.

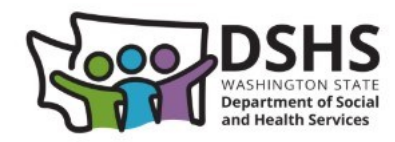

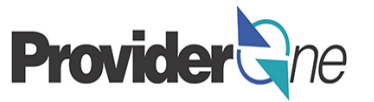

Next we see information about the:

- **ProviderOne ID/NPI** (the ProviderOne ID is the same thing as your Domain Name; an NPI will only be listed if you are a Social Services Medical provider)
- Name (this is the name of your business)
- Manage Alerts and My Reminders (this is where you will be notified of ProviderOne outages & maintenance and payment schedule changes)

**Note:** Search criteria for alerts and reminders can be set using filters found in the "Filter By" drop-down to help you navigate between older and newer messages.

| ProviderOne Id/NPI : 102256                                                                             |                                                                      | Name: MAXIN          |                   |
|----------------------------------------------------------------------------------------------------|----------------------------------------------------------------------|----------------------|-------------------|
| Online Services                                                                                         | 🗹 ManageAlerts                                                       |                      |                   |
| Claims 🗸                                                                                                | III My Reminders                                                     |                      |                   |
| Claim Inquiry<br>Claim Adjustment/Void<br>On-line Claims Entry<br>On-line Batch Claims Submission (837) | Filter By :<br>Alert Date<br>Alert Message<br>Alert Type<br>Comments | -                    | Read Status Go Go |
| Resubmit Denied/Voided Claim<br>Retrieve Saved Claims                                                   | Due Date<br>Forwarded By                                             | Alert Message<br>▲ ▼ | Alert Date<br>▲ ▽ |

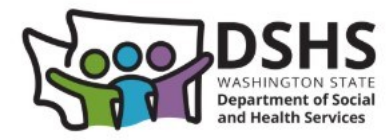

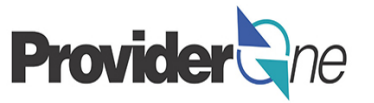

**Your Recent Online Activities** are available to show which account you are logged in as, and from which IP Address. Previous site visits, failed login attempts and password changes are shown here as well.

ProviderOne also has a handy calendar for your use. The calendar is helpful for remembering dates and also tracking when payments should be expected. The calendar will also alert you to upcoming holidays.

As seen below, Memorial Day is bolded in **red**. By selecting that date, a pop-up appears and shows the information about that holiday.

**Note:** Claims entered by Tuesday at **5:00pm (Pacific Time)**, will be processed that night and payment sent the following Friday at the earliest or the following Monday at the latest. (Holidays may impact this).

**Example:** Claims successfully entered by 5:00pm on Tuesday, **May 16** may pay on Friday, **May 19th** or Monday, **May 22**..

|                                                         |      |                |      |            |     |    | Washington Holidays 🗙 |
|---------------------------------------------------------|------|----------------|------|------------|-----|----|-----------------------|
| III Your Recent Online Activities                       |      |                | Cale | enda       | ır  |    | 05/29/2017            |
| You have logged in with Televis Account with IP Address | 0    | 7.9            | 29   | Δ          | M   |    | Memorial Day          |
| Previous Site Visit: 05/16/2017 07:46:50 AM             |      |                |      |            |     |    |                       |
| ➤ Last Login Password Change: 04/26/2017 02:48:16 PM    | 18 M | lay 20<br>sdav | 17   |            |     |    |                       |
| Last login failed attempt: 05/18/2017 07:22:59 AM       |      |                |      |            |     |    | Close                 |
|                                                         | •    | •              | 20   | 017 N      | lay | IL |                       |
|                                                         | Su   | Мо             | Tu   | We         | Th  | Fr | • 5a                  |
|                                                         |      | 1              | 2    | 3          | 4   | 5  | 6                     |
|                                                         | 7    | 8              | 9    | 10         | 11  | 12 | 13                    |
|                                                         | 14   | 15             | 16   | 17         | 18  | 19 | 20                    |
|                                                         | 21   | 22             | 23   | 24         | 25  | 26 | j 27                  |
|                                                         | 28   | 29             | 30   | 31<br>Toda |     |    |                       |
|                                                         |      |                |      | roda       | У   |    |                       |
|                                                         |      |                |      |            |     |    |                       |

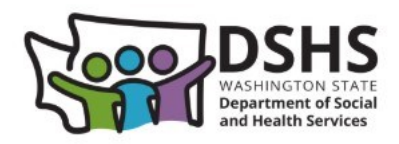

## **Provider Portal, cont.**

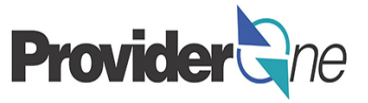

#### Path

The path at the top part of the provider portal shows a history of the pages you have visited.

By clicking the name of a page, you return to that page.

#### **Navigating ProviderOne**

ProviderOne is a Web application that runs within an Internet Browser window.

Do not use the Browser back button or the windows Close control when navigating ProviderOne. Instead, use the ProviderOne control buttons (such as "OK", "Save", "Cancel") when navigating through ProviderOne screens.

Using the internet browser controls (like the back arrow) can cause errors later in your session.

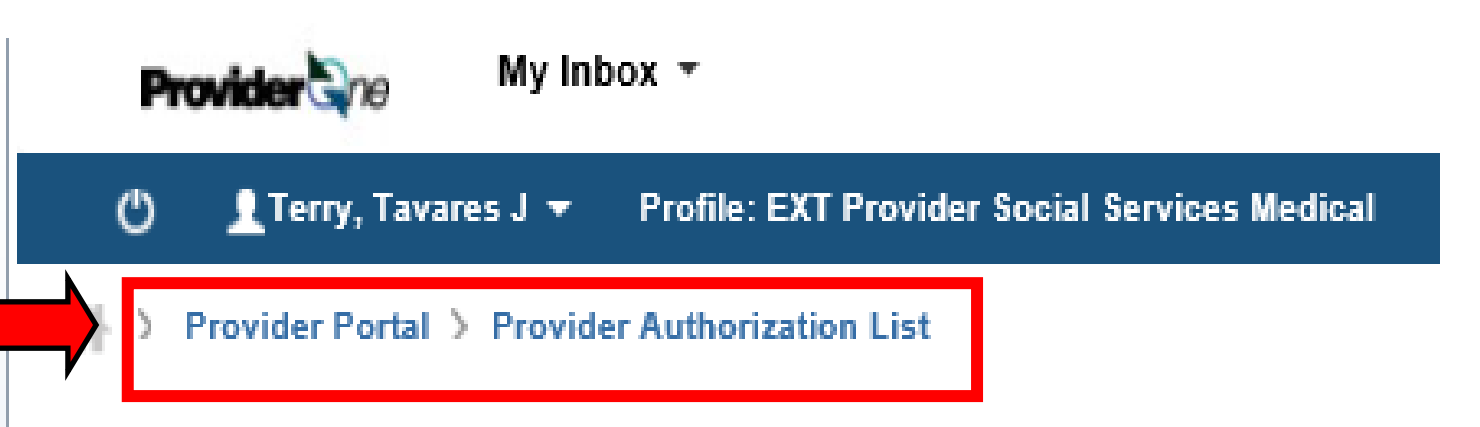

#### DO NOT use the Browser Back Button.

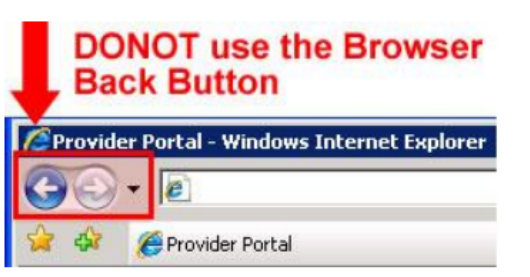

DONOT close Pop-up windows using the Windows Close control, use the ProviderOne buttons.

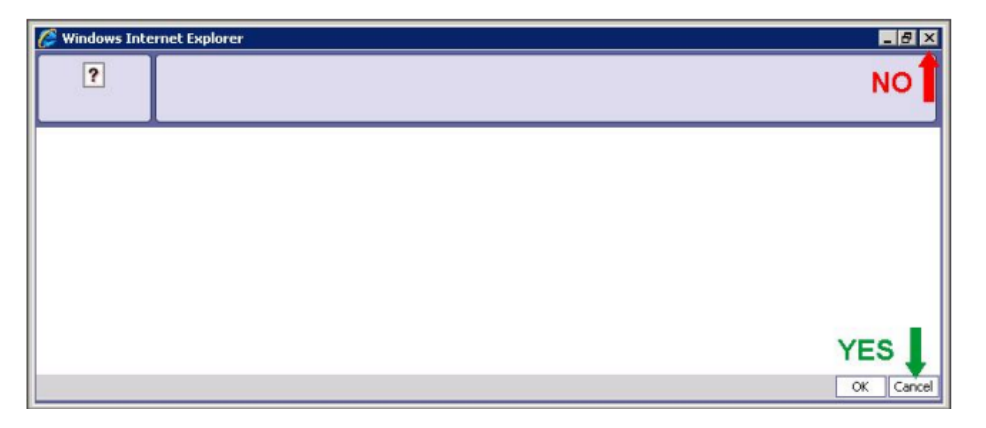

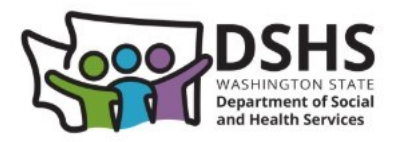

# **Provider Portal, cont.**

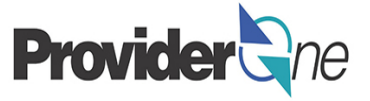

Social Services Medical providers will complete billing activities in the Online Service section Claims, located towards the top-left of the provider portal. (Fig. A

All other Social Services Providers will complete billing activities in the section Social Services Authorization and Billing, located towards the bottom left of the provider portal. (Fig. B)

#### Note:

Those using the EXT Provider Social Services profile will not see the Claims section listed under Online Services.

| ocial Services Medical<br>oviders will complete              | Provider to My Inbox *                                 |                                        | Provider ane My Inbox ▼                                      |
|--------------------------------------------------------------|--------------------------------------------------------|----------------------------------------|--------------------------------------------------------------|
| ervice section <b>Claims</b> ,<br>cated towards the top-left | 🕚 👤 Terry, Tavares J 🔻 Profile: EXT Provider Social Se | rvices Medical                         | 🕐 👤 Terry, Tavares J 🔻 Profile: EXT Provider Social Services |
| the provider portal. <i>(Fig. A)</i>                         | + > Provider Portal > Provider Authorization List      |                                        | A > Provider Portal                                          |
| other Social Services                                        |                                                        |                                        |                                                              |
| oviders will complete<br>ling activities in the              | Online Services                                        | 0                                      | Online Services                                              |
| ction Social Services                                        | Claims                                                 | ~                                      | Payments 🗸                                                   |
| thorization and Billing                                      | Claim Inquiry                                          |                                        | View Payment                                                 |
| and bewards the hetters                                      | Claim Adjustment/Void                                  |                                        | Provider 🗸                                                   |
| cated towards the bottom-                                    | On-line Claims Entry                                   |                                        | Provider Inquiry                                             |
| t of the provider portal.                                    | On-line Batch Claims Submission (83                    | 7)                                     | Manage Provider Information                                  |
| g. B)                                                        | Resubmit Denied/Voided Claim                           |                                        | Admin 🗸                                                      |
|                                                              | Retrieve Saved Claims                                  |                                        | Change Password                                              |
|                                                              | Manage Templates                                       |                                        | Maintain Users                                               |
| ote:                                                         | Create Claims from Saved Templates                     |                                        | Social Services Authorization and Billing                    |
|                                                              | manage batch claim submission                          |                                        | Social Service Claim Inquiry                                 |
| ose using the EXT Provider                                   | Client                                                 | ~                                      | Social Service Claim Adjustment/Void                         |
| cial Services profile will not                               | Client Limit Inquiry                                   |                                        | Social Service Billing Screen                                |
| e the <b>Claims</b> section listed                           | Benefit Inquiry                                        |                                        | Social Service Batch Upload Status                           |
| der Online Services.                                         | Payments                                               | ~                                      | Social Service Resubmit Denied/Void                          |
|                                                              | View Payment                                           |                                        | Social Service Retrieve Saved Claims                         |
|                                                              | View Capitation Dayment                                |                                        | Social Service Manage Templates                              |
| Directions on how to submit                                  | claims can be found                                    | Eig A                                  | Templates                                                    |
|                                                              |                                                        | гіу. А                                 | Social Service Manage Batch Submission                       |
| on the ProviderOne for Socia                                 | al Services <u>webpage</u> . 16                        | Social Service View Authorization List |                                                              |
|                                                              |                                                        |                                        |                                                              |

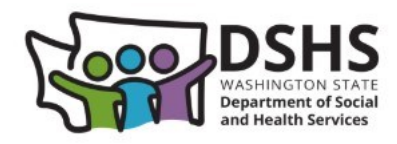

## **Alerts and Reminders**

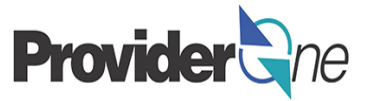

ProviderOne will send you alerts and reminders to help you complete processes and let you know when they are complete. Alerts and Reminders are displayed in the **Provider Portal** and are not "email."

The **Alerts** section provides system generated notices such as upcoming ProviderOne outages or payment delays due to holidays. Alerts are automatically set up for you based on your profile (see Page 18).

The **Reminders** section provides reminders that you set up yourself (see Page 12).

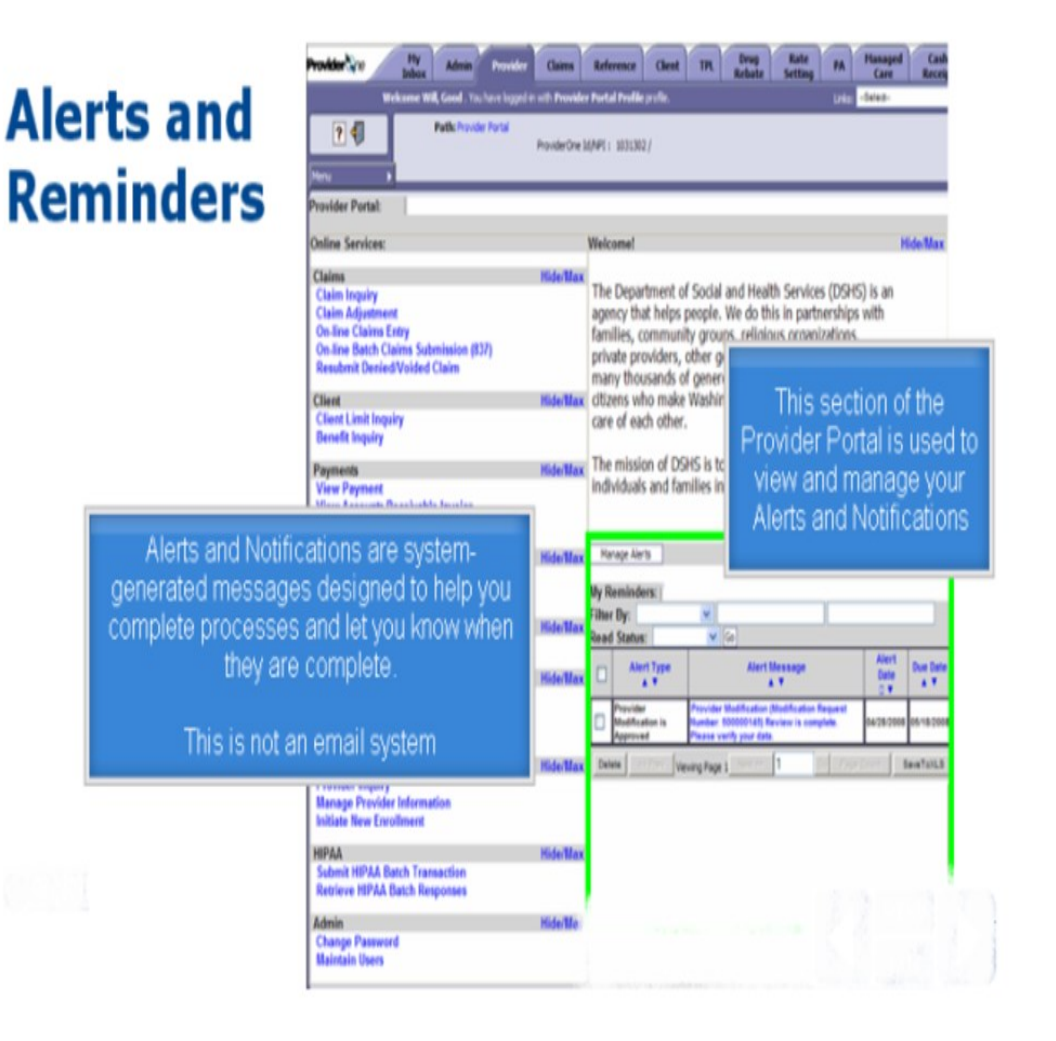

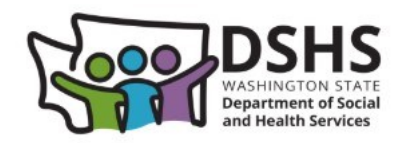

## **Managing Alerts**

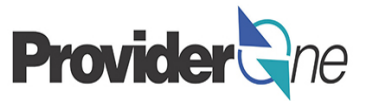

Based on your assigned profile, you are automatically signed up to receive alerts that may impact your business.

To **unsubscribe** from alerts:

- Click on Manage Alerts
- Subscribe Alerts pop-up appears
- Select desired Available Alert you want to unsubscribe from
- Click is to move the alert to
   Unsubscribed Alerts

Click OK

 You are now unsubscribed from any alerts listed under the Unsubscribed Alerts section

#### Notes:

- The list of alerts available to you may differ from what is shown on this screen.
- Additional information on updating your communication preferences can be found in the Managing Provider Data <u>billing guide.</u>

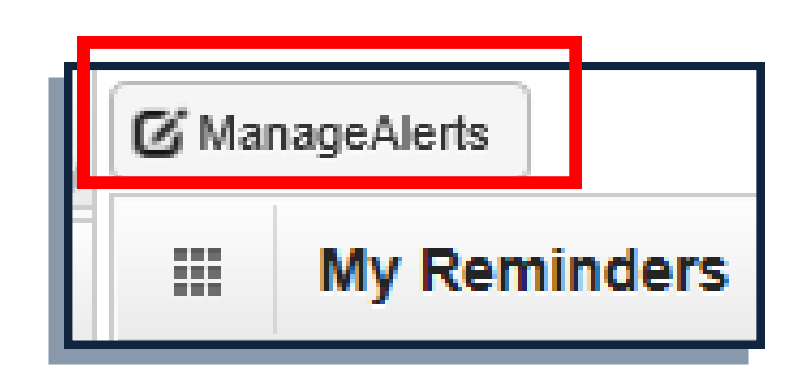

#### How to unsubscribe from certain alerts:

| Subscribe Alerts                                                                                 |                                                                                                    | ^                                              |
|--------------------------------------------------------------------------------------------------|----------------------------------------------------------------------------------------------------|------------------------------------------------|
| Availab<br>Notifica<br>PA stat<br>Provide<br>Provide<br>Provide<br>Provide<br>Provide<br>Trainee | ble Alerts<br>ation of provider file update Notification of<br>tus need modification<br>er Business Status Updated<br>er Enrollment Notification.<br>er Enrollment Re-Assigned<br>er Enrollment Submitted<br>er Location Business Status Updated<br>er Modification Review Completed<br>er Modification Submitted<br>e Authorization Request | Unsubscribed Alerts<br>of provider file update |
|                                                                                                  |                                                                                                    | Or Scander                                     |